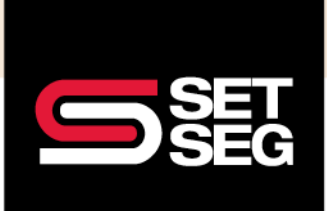

## EVIDENCE OF INSURABILITY (EOI) DURING OPEN ENROLLMENT

1. During open enrollment, Evidence of Insurability (EOI) will be required when an employee is electing coverage for the first time, increasing their existing election by more than \$10,000, or electing coverage over the guaranteed issue amount. Employee Navigator will prompt when an EOI form is required.

**Note:** Please check your district's voluntary life/group life policy for the guaranteed issue amounts. The information is also located on Employee Navigator as pictured below.

| voluntary Life                                                                                |                                                                                                    | Progress: 5 of 8                                                  |                  |
|-----------------------------------------------------------------------------------------------|----------------------------------------------------------------------------------------------------|-------------------------------------------------------------------|------------------|
| ncrements of \$10,000 up to a m                                                               | e allows you to elect an amount of additional life coverage in<br>naximum amount of \$500,000 for Employee and Spouse.      |                                                                   | View steps >     |
| Guarantee Issue Maximum:                                                                      |                                                                                                    |                                                                   |                  |
| Employee- \$100,000 for employ<br>\$100,000                                                   | ees under the age of 60; for employees age 60-69 the GI is                                                                  | My Selections                                                     |                  |
| Spouse - \$30,000 for Spouses (                                                               | under age 60; there is no GI for Spouses age 60 and older                                                                   | Open Enrollment:<br>No election yet                               |                  |
| NOTE: If you apply for anything<br>attached Reliance Evidence of I<br>Human Resources Office. | over the Guarantee Issue Maximum, you must fill out the<br>nsurability form. Please_return the completed form to your       | Current:<br>Employee \$100,000.00<br>pay<br>Spouse \$50,000.00 at | ) at \$48.78 per |
| Employee or spouse must be en<br>Eligible dependent children are<br>age 20.                   | rolled in order for the Dependent child(ren) to be insured.<br>covered up to age 26 if a full-time student, otherwise up to |                                                                   | 02 100 por poj   |
| Spouse and Dependent benefit                                                                  | cannot exceed that of Employee's benefit amount.                                                                            |                                                                   |                  |
| HR Sign Date - 03/02/23                                                                       |                                                                                                    |                                                                   |                  |
| HR Must sign on employee's                                                                    | behalf                                                                                                    |                                                                   |                  |
| 03/02/23                                                                                      | Sign                                                                                                    |                                                                   |                  |
| Select your benefit                                                                           |                                                                                                    |                                                                   |                  |
| Buy Guaranteed Issue Bi                                                                       | uy Maximum Amount                                                                                                    |                                                                   |                  |
| Myself                                                                                        |                                                                                                    | ₽<br>₽                                                            |                  |
| Slide to select →                                                                             |                                                                                                    |                                                                   |                  |
| Effective Date                                                                                | 05/01/2023                                                                                                    |                                                                   |                  |
| Requested benefit                                                                             | \$100,000                                                                                                    |                                                                   |                  |
| Requested per pay cost                                                                        | \$48.78                                                                                                    |                                                                   |                  |
|                                                                                               |                                                                                                    |                                                                   |                  |

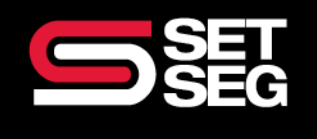

# EVIDENCE OF INSURABILITY (EOI) DURING OPEN ENROLLMENT

| Buy Guaranteed Issue Buy Ma                                                                                                    | aximum Amount                                                                     |            |
|----------------------------------------------------------------------------------------------------|-----------------------------------------------------------------------------------|------------|
| Myself                                                                                                    |                                                                                   |            |
|                                                                                                    |                                                                                   | \$500,000  |
| Slide to select →                                                                                                    |                                                                                   | $\bigcirc$ |
|                                                                                                    |                                                                                   |            |
| Effective Date                                                                                                    | 03/01/2023                                                                        |            |
| Requested benefit                                                                                                    | \$500,000                                                                         |            |
| Requested per pay cost                                                                                                    | \$87.50                                                                           |            |
| Guaranteed Issue 😨                                                                                                    | \$100,000                                                                         |            |
| Approved benefit 😧                                                                                                    | \$100,000                                                                         |            |
| Approved per pay cost                                                                                                    | \$17.50                                                                           |            |
|                                                                                                    |                                                                                   |            |
| Pending review of health history                                                                                                    | \$400,000                                                                         |            |
| Pending review of health history                                                                                                    | \$400,000                                                                         |            |
| Pending review of health history<br>My Spouse                                                                                                    | \$400,000                                                                         | \$500.000  |
| Pending review of health history My Spouse                                                                                                    | \$400,000                                                                         | \$500,000  |
| Pending review of health history My Spouse Slide to select →                                                                                                    | \$400,000                                                                         | \$500,000  |
| Pending review of health history My Spouse Slide to select → Effective Date                                                                                                    | <b>\$400,000</b><br>03/01/2023                                                    | \$500,000  |
| Pending review of health history My Spouse Slide to select → Effective Date Requested benefit                                                                                    | <b>\$400,000</b><br>03/01/2023<br>\$500,000                                       | \$500,000  |
| Pending review of health history My Spouse Slide to select → Effective Date Requested benefit Requested per pay cost                                                             | \$400,000<br>03/01/2023<br>\$500,000<br>\$87.50                                   | \$500,000  |
| Pending review of health history My Spouse Slide to select → Effective Date Requested benefit Requested per pay cost Guaranteed Issue ②                                          | \$400,000<br>03/01/2023<br>\$500,000<br>\$87.50<br>\$30,000                       | \$500,000  |
| Pending review of health history My Spouse Slide to select → Effective Date Requested benefit Requested per pay cost Guaranteed Issue ② Approved benefit ③                       | \$400,000<br>03/01/2023<br>\$500,000<br>\$87.50<br>\$30,000<br>\$30,000           | \$500,000  |
| Pending review of health history My Spouse Slide to select → Effective Date Requested benefit Requested per pay cost Guaranteed Issue ② Approved benefit ③ Approved per pay cost | \$400,000<br>03/01/2023<br>\$500,000<br>\$87.50<br>\$30,000<br>\$30,000<br>\$5.25 | \$500,000  |

Benefit amounts that require a review by the underwriter will be highlighted in red and listed as "Pending review of health history."

2. The following page will advise you if an EOI form needs to be completed. The form may be downloaded from this page.

| Health Questions Needed for 2023 I       Progress: 14 of 22         Your requested benefit amount requires completing a set of Health Questions known as an EOI (Evidence of Insurability). Use the link below to complete your required form.       View steps >         Please return the completed form to t       View steps >         Max       Attention: Access Your Required Health Form         You have elected over the Guaranteed Issue amount for this plan.       Employee requested \$\$\$00,000 but is only pre-approved for \$\$100,000 |                                                                                                    | ← Demo            | o Bennett | Home       | Profile | Benefits     |
|----------------------------------------------------------------------------------------------------|----------------------------------------------------------------------------------------------------|-------------------|-----------|------------|---------|--------------|
| Please return the completed form to t  Attention: Access Your Required Health Form  You have elected over the Guaranteed Issue amount for this plan. Employee requested \$\$00,000 but is only pre-approved for \$100,000                                                                                                    | Health Questions Needed for 2023 I<br>Your requested benefit amount requires completing a set of Health Questions<br>EOI (Evidence of Insurability). Use the link below to complete your required for                                                                                                    | known as an<br>m. | Prog      | ress: 14 o | f 22    | View steps > |
|                                                                                                    | Please return the completed form to t  Attention: Access Your Required Health Form You have elected over the Guaranteed Issue amount for this plan. Employee requested \$500,000 but is only pre-approved for \$10 architecture and access the complete access the complete | 10,000            |           |            |         |              |

(800) 292-5421 | setseg.org

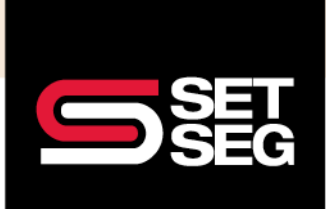

## EVIDENCE OF INSURABILITY (EOI) DURING OPEN ENROLLMENT

**Note:** Depending on the Underwriter of the policy, EOI forms can be downloaded from Employee Navigator or completed on the Underwriter's website. Any forms that need to be completed **must be collected from the employee and sent to SET SEG upon completion.** The forms may be sent to us via the SET SEG portal – instructions on how to send forms via the SET SEG portal are <u>at the end of this document</u>.

SET SEG will monitor EOI's for two weeks from the close of the open enrollment period. If required documentation is not received, the requested coverage will be withdrawn.

Note: carriers will reject forms that are signed and dated outside of the open enrollment period.

|                                                                                                    |                                                                                                    | -                                                                                                    |
|----------------------------------------------------------------------------------------------------|----------------------------------------------------------------------------------------------------|----------------------------------------------------------------------------------------------------|
| offers additional Relianc<br>amount of additional life coverage in i<br>\$500,000 for Employee and Spouse.<br>Guarantee Issue Maximum:                                                                              | e Voluntary Life Insurance allows you to elect an<br>ncrements of \$10,000 up to a maximum amount of                                                                                                    | View steps >                                                                                              |
| Employee- \$30,000 for employees un<br>\$10,000<br>Spouse - \$20,000 for Spouses under<br>NOTE: If you apply for anything over t<br>attached Reliance Evidence of Insural<br>Employees do NOT need to elect an a    | der the age of 60; for employees age 60-69 the GI is<br>age 60; there is no GI for Spouses age 60 and older<br>he Guarantee Issue Maximum, you must fill out the<br>oility form.<br>mount in order for the spouse to be enrolled. If only | My Selections<br>Open Enrollment:<br>Employee \$0.00 at \$0.00 per pay<br>Current:<br>No election on file |
| spouse coverage is desired, please en<br>beneficiary even though there is no c                                                                                                    | Ner \$0.00 for the employee election and select a<br>overage.                                                                                                    | Helpful Resources<br>D Reliance Voluntary Life EOI<br>Application                                         |
| HR Sign Date - 05/06/25                                                                                                    |                                                                                                    |                                                                                                    |
| HR Must sign on employee's beha                                                                                                    | alf                                                                                                    |                                                                                                    |
| 05/08/23                                                                                                    | Sign                                                                                                    |                                                                                                    |
|                                                                                                    |                                                                                                    |                                                                                                    |
| Select your benefit<br>Buy Guaranteed Issue Buy Ma<br>Myself                                                                                                    | ximum Amount<br>\$300,000                                                                                                    |                                                                                                    |
| Select your benefit<br>Buy Guaranteed Issue<br>Myself<br>Slide to select →                                                                                                    | ximum Amount<br>\$300,000                                                                                                    |                                                                                                    |
| Select your benefit<br>Buy Guaranteed Issue<br>Myself<br>Slide to select →<br>Effective Date                                                                                                    | ximum Amount<br>\$300,000<br>07/01/2023                                                                                                    |                                                                                                    |
| Select your benefit<br>Buy Guaranteed Issue<br>Myself<br>Slide to select →<br>Effective Date<br>Requested benefit                                                                                                   | ximum Amount<br>\$300,000<br>07/01/2023<br>\$300,000                                                                                                    |                                                                                                    |
| Select your benefit<br>Buy Guaranteed Issue<br>Myself<br>Slide to select →<br>Effective Date<br>Requested benefit<br>Requested per pay cost                                                                         | ximum Amount<br>\$300,000<br>07/01/2023<br>\$300,000<br>\$7.20                                                                                                    |                                                                                                    |
| Select your benefit<br>Buy Guaranteed Issue Buy Ma<br>Myself<br>Slide to select →<br>Effective Date<br>Requested benefit<br>Requested per pay cost<br>Guaranteed Issue ●                                            | ximum Amount<br>\$300,000<br>07/01/2023<br>\$300,000<br>\$7.20<br>\$0<br>\$0                                                                                                    |                                                                                                    |
| Select your benefit<br>Buy Guaranteed Issue Buy Ma<br>Myself<br>Slide to select →<br>Effective Date<br>Requested benefit<br>Requested per pay cost<br>Guaranteed Issue<br>Approved benefit                          | ximum Amount<br>\$300,000<br>07/01/2023<br>\$300,000<br>\$7.20<br>\$0<br>\$0<br>\$0                                                                                                    |                                                                                                    |
| Select your benefit<br>Buy Guaranteed Issue Buy Ma<br>Myself<br>Slide to select →<br>Effective Date<br>Requested benefit<br>Requested per pay cost<br>Guaranteed Issue<br>Approved benefit<br>Approved per pay cost | ximum Amount<br>\$300,000<br>07/01/2023<br>\$300,000<br>\$7.20<br>\$0<br>\$0<br>\$0<br>\$0<br>\$0<br>\$0                                                                                                    |                                                                                                    |

Benefit amounts that require a review by the underwriter will be highlighted in red and listed as "Pending review of health history."

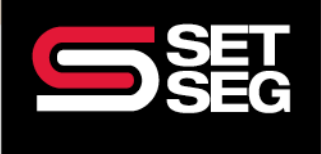

# EVIDENCE OF INSURABILITY (EOI) DURING OPEN ENROLLMENT

| District                                                                                                    | ← Demo Support After 7/1/2                                                                         | 010 Home         | Profile Benefits | Re       |
|----------------------------------------------------------------------------------------------------|----------------------------------------------------------------------------------------------------|------------------|------------------|----------|
| Health Questions Needed for 2023 Reliance Standard Voluntate<br>Your requested benefit amount requires completing a set of Health Que<br>EOI (Evidence of Insurability). Use the link below to complete your reque<br>Merican Standard Content of Content of Conte | ry Life<br>estions known as an<br>ired form<br>an.<br>for <b>\$0</b> pending<br>at until this form | Progress: 6 of 1 | 2<br>View steps  | <i>,</i> |
|                                                                                                    |                                                                                                    |                  |                  |          |

To view employees who have pending voluntary/group life amounts, you may run the Pending EOI Report by following the steps listed below.

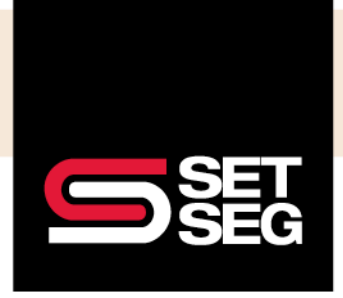

# EVIDENCE OF INSURABILITY (EOI) DURING OPEN ENROLLMENT

#### **Pending EOI Report:**

Employees may elect benefit amounts above the policy Guarantee Issue amount. You can quickly run the Pending EOI report to find employees needing to apply for EOI.

- 1. Add **Pending EOI Report** to your Favorites list (if not already showing).
  - a. Click Manage Saved Report Templates.
    - b. Click **Shared With Me** and click the star next to Pending EOI.
- 2. Click **Back to Reports Menu** to find the Pending EOI report link under your Favorites.

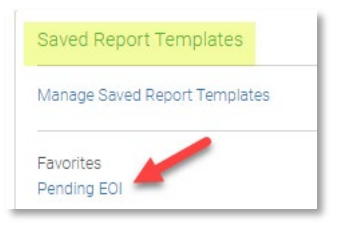

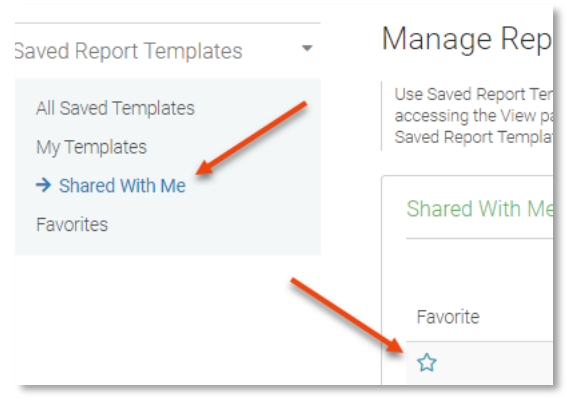

- 3. Click on **Pending EOI** under Favorites on the Reports tab.
  - a. Most fields are preselected; however, you can click additional data fields to include.
- 4. Select the benefit(s) you need to review for Pending EOI.
  - a. Click Show next to Benefit under Custom Filters
    - i. Select Group Life and/or Voluntary Life
- 5. Select **Open** from the drop-down box under What type of enrollment, to indicate enrollment type.

| Fields                  |                            | Options                           |
|-------------------------|----------------------------|-----------------------------------|
| Employee -              | 나는 Reorder Selected Fields | Review options and filters        |
| Profile & Personal      | ^                          | What to exclude:                  |
| Select All              |                            | Declined enrollments              |
| Social Security Number  |                            | Ended enrollments                 |
| First Name              |                            | Not enrolled                      |
| Middle Name             | •                          |                                   |
| Last Name               |                            | What type of enrollment:          |
| Suffix                  |                            |                                   |
| Preferred Name          |                            | Open 👻                            |
| Display Name            |                            |                                   |
| Full Name               |                            |                                   |
| □ Sex                   |                            | Limit enrollments based on dates: |
| Gender Identity         |                            |                                   |
| DOB                     |                            | Put in the system between:        |
| Age                     |                            | i and i                           |
| Marital Status          |                            |                                   |
| Date of Marriage        |                            |                                   |
| U.S. Citizen            |                            | Custom Filters                    |
| Visa Status             |                            |                                   |
| Veteran Status          |                            | Benefit hide                      |
| Military Reserve Status |                            | Group Life                        |
| Race/Ethnicity          | -                          | Group AD&D                        |
| Office T                |                            | Voluntary Life                    |
| Class T                 |                            | U Voluntary AD&D                  |
| Payroll Group           |                            |                                   |

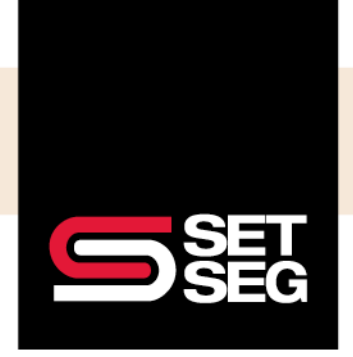

### EVIDENCE OF INSURABILITY (EOI) DURING OPEN ENROLLMENT

6. Click View & Download (if applicable).

| Download           |              |               |         |            |             |                   |                           |                     |                 |                           |                   |                 |
|--------------------|--------------|---------------|---------|------------|-------------|-------------------|---------------------------|---------------------|-----------------|---------------------------|-------------------|-----------------|
| Social             |              |               |         |            |             |                   | Employee                  | Employee<br>Pending | Employee        | Spouse                    | Spouse<br>Pending | Spouse          |
| Security<br>Number | Last<br>Name | First<br>Name | Benefit | Start Date | End<br>Date | Decline<br>Reason | Insurability<br>Requested | Benefit<br>Amount   | Pending<br>Cost | Insurability<br>Requested | Benefit<br>Amount | Pending<br>Cost |

- 7. You will see which employees have a request amount that is pending approval.
- 8. Follow up with the employee(s) to ensure they complete the EOI application.
  - a. HR Offices can submit paper applications via the secure SET SEG portal.
  - b. Employees can apply directly with those carriers offering online applications.

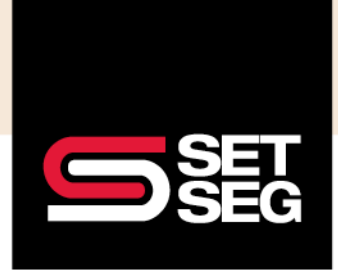

# EVIDENCE OF INSURABILITY (EOI) DURING OPEN ENROLLMENT

#### Submit Evidence of Insurability Form(s) via SET SEG Secure Portal:

Keep your employee data safe! Use the SET SEG secure portal to submit the Evidence of Insurability form(s):

- 1. Log in to your SET SEG portal at <a href="https://setseg.org/">https://setseg.org/</a>
- 2. Click on **UPLOAD EMPLOYEE ENROLLMENT FORMS** under EMPLOYEE BENEFITS SERVICES on the top navigation bar.

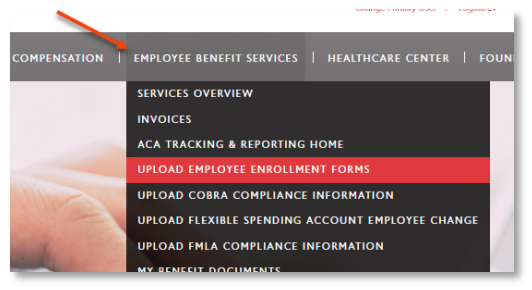

- 3. Complete the required fields some will prepopulate with your information.
- 4. Select Evidence of Insurability from the Submission Type drop-down box.

| *Phone Number (xxx-xxx-xxxx):                                                                                                    |         |
|----------------------------------------------------------------------------------------------------|---------|
|                                                                                                    |         |
|                                                                                                    |         |
| *Email Addross                                                                                                    |         |
|                                                                                                    |         |
|                                                                                                    | ••••    |
|                                                                                                    |         |
|                                                                                                    |         |
| *Submission Type:                                                                                                    |         |
| *Submission Type:<br>Select Submission Type                                                                                                    | \$<br>* |
| *Submission Type:<br>Select Submission Type<br>Select Submission Type                                                                                            | ×       |
| *Submission Type:<br>Select Submission Type<br>Select Submission Type<br>Beneficiary Form                                                                        | *       |
| *Submission Type:<br>Select Submission Type<br>Select Submission Type<br>Beneficiary Form<br>Change of Status                                                    | *       |
| *Submission Type:<br>Select Submission Type<br>Select Submission Type<br>Beneficiary Form<br>Change of Status<br>Change Form                                     | \$      |
| *Submission Type:<br>Select Submission Type<br>Select Submission Type<br>Beneficiary Form<br>Change of Status<br>Change Form<br>Salary Updates                   | *       |
| * Submission Type:<br>Select Submission Type<br>Select Submission Type<br>Beneficiary Form<br>Change of Status<br>Change Form<br>Salary Updates<br>Termination   | *       |
| * Submission Type:<br>Select Submission Type<br>Beneficiary Form<br>Change of Status<br>Change Form<br>Salary Updates<br>Termination<br>Evidence of Insurability | ¢       |

- Click Select File and attach the mass salary update file you created. School Name\_Employee Name\_EOI
- 6. Add comments if needed.
- 7. Click Submit.